## Manual de integração Manda Bem - Yampi

Após efetuado seu cadastro nas Plataformas Manda Bem e na Yampi é só seguir esse passo a passo para fazer sua integração:

1. Criando opções de frete dentro da Yampi.

Aqui criaremos uma opção de frete por API para que apareça em seu carrinho nossos fretes. Logado em sua conta da Yampi você deverá ir no menu lateral e clicar em "Configurações", logo após é só clicar em "Logística":

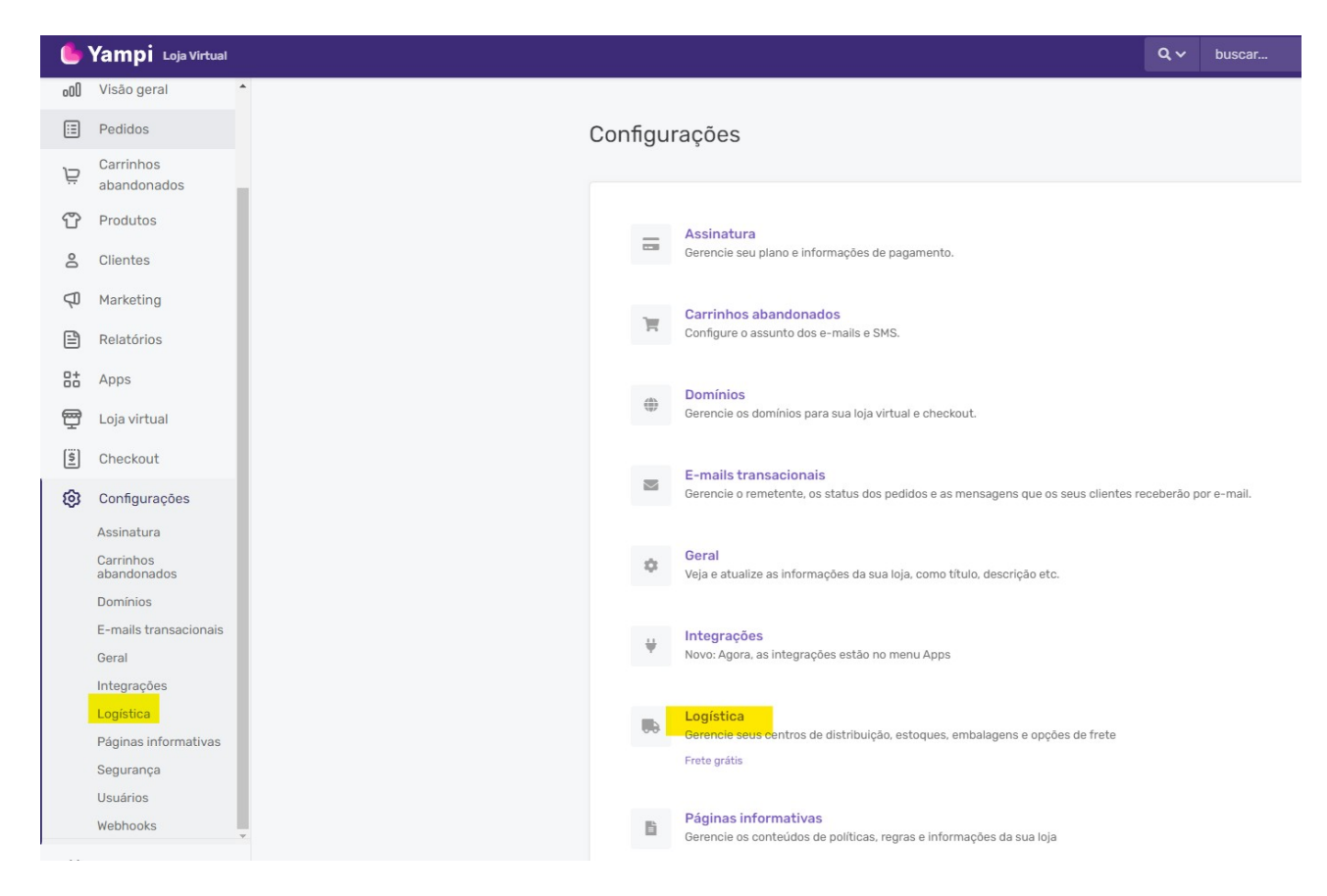

Na tela de Logística você deverá clica na opção "+Novo Frete":

| < voltar para Configurações                                                                                                    |                                                                                                    |
|----------------------------------------------------------------------------------------------------|----------------------------------------------------------------------------------------------------|
| Frete<br>Gerencie quais fretes sua<br>empresa utiliza<br>(Transportadora PAC                                                                              | Nenhum frete cadastrado + Novo frete                                                                                                    |
| Sedex, Expresso, etc).<br>Cadastre um frete<br>simplificado, por planilha,<br>por API ou faça uma<br>integração automática<br>com o serviço de logística. | FRETE GRÁTIS<br>Determine os valores mínimos de compra, os serviços e as exceções para seu<br>cliente adquirir o Frete Grátis.<br>Gerenciar frete grátis |

Irá aparecer uma nova tela na qual você deverá selecionar a opção "API":

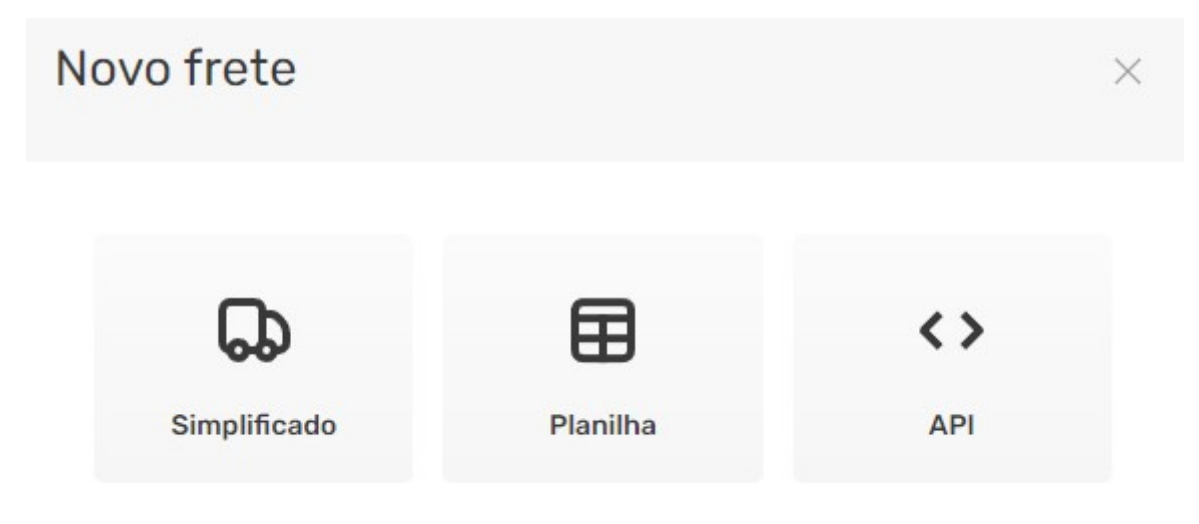

Que te encaminhará para uma nova tela, nessa tela é só preencher o nome da opção de frete como Manda Bem e em URL colocar a seguinte informação:

https://mandabem.com.br/yampi/calcula\_frete

| Nome                                        |   |
|---------------------------------------------|---|
| Manda Bem                                   |   |
| URL                                         |   |
| https://mandabem.com.br/yampi/calcula_frete | e |

URL para consultar as informações de frete

Passando a tela mais para baixo temos as "**Headers**" nela cadastraremos duas opções que encontraremos dentro do sistema da Manda Bem, para esse passo devemos logar na Manda Bem e ir no botão no canto direito superior onde você encontra seu nome e clicar nele, logo após é só ir em integrações:

| MANDABE                     | Gerar     | <u>Etiquetas</u> | Reversa  | Declarações | Pagamentos | Acompanhamento | Estatísticas | Cotação | Afiliados | Bem vindo<br>Demo 🝷                       |
|-----------------------------|-----------|------------------|----------|-------------|------------|----------------|--------------|---------|-----------|-------------------------------------------|
|                             |           |                  |          |             |            |                |              |         |           | Meus Dados<br>Relatório Etiquetas         |
| \$\$ Você economizou até ag | ora com a | Manda Bem: R     | \$ 15,78 |             |            |                |              |         |           | Cobranças                                 |
| Total<br>Janeiro 2023       |           |                  |          | R\$ 0,00    |            |                |              |         |           | <mark>Integrações</mark><br>Manifestações |
| ECONOMIA                    |           |                  |          | R\$ 0,00    |            |                |              |         |           | Cupom                                     |
| SALDO                       |           |                  |          | R\$ 469,44  |            |                |              |         |           | Sair                                      |
| DIVERGÊNCIAS                |           |                  |          | R\$ 0,00    |            |                |              |         |           |                                           |

Nesta tela encontraremos duas informações importantes, a API ID e o API Token, que se encontram no final da barra de rolagem da página:

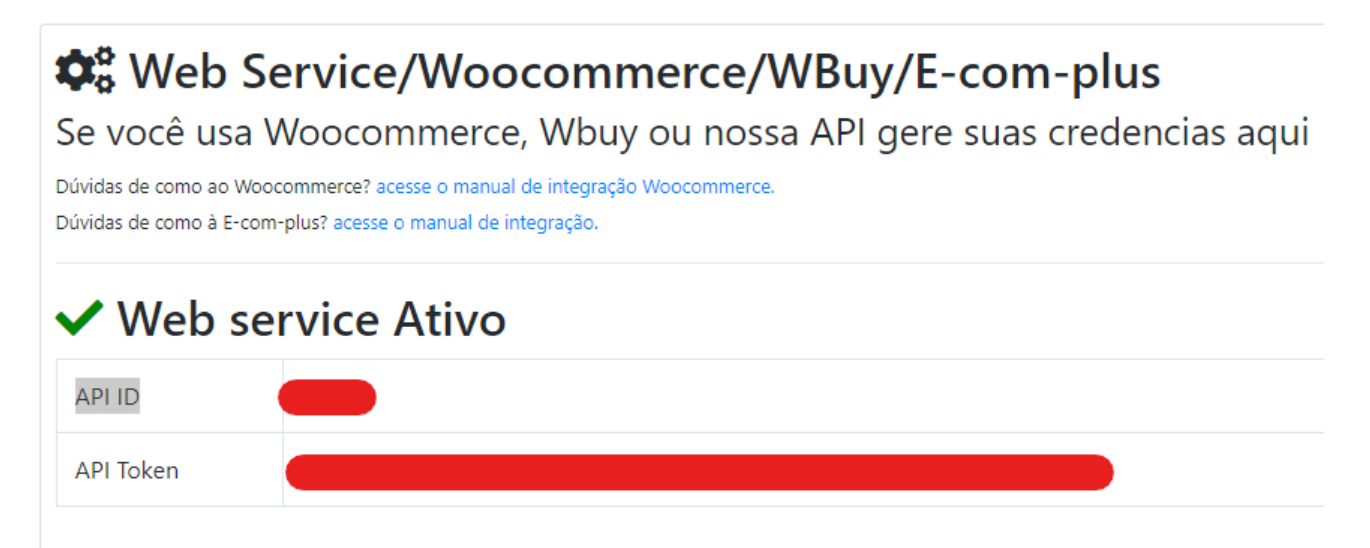

Caso apareça diferente para você é só ir no final da tela, escolher a opção outros e clicar em "Ativar Web Service":

## **Web Service/Woocommerce/WBuy/E-com-plus**

Se você usa Woocommerce, Wbuy ou nossa API gere suas credencias aqui

| Dúvidas de como à E-com-plus? acesse o manual de integra             | ção.                       |
|----------------------------------------------------------------------|----------------------------|
|                                                                      |                            |
| A Usuário ainda não possui chaves de acesso                          | o ao WEB Service Manda Bem |
| Plataforma<br>Informe em qual plataforma as credenciais serão usadas |                            |
| Outros                                                               | ~                          |
| 🌣 Ativar Web Service                                                 |                            |

Com esses dados em mãos, é só voltar para a Yampi e adicionar os dois Headers, sendo o primeiro api\_id e o segundo api\_token:

| Headers             |                                      |                                   |
|---------------------|--------------------------------------|-----------------------------------|
| O cadastro dos Head | ers é opcional. Eles servem para qui | e a Yampi consiga<br>a requisição |
|                     |                                      | requisição                        |
| Você pode cadastrar | até 5 headers                        |                                   |
|                     |                                      |                                   |
| CHAVE               | VALOR                                |                                   |
| api_id              | 6                                    | ~                                 |
| oh.=.o              |                                      | ~                                 |
| api_token           | \$2y                                 | ×                                 |
|                     |                                      |                                   |
| L Neve header       |                                      |                                   |
| + Novo neader       |                                      |                                   |

Pronto, agora nossos fretes aparecerão em seu carrinho.

2. Importando pedidos da Yampi para a Manda Bem.

Para que seus pedidos sejam importados e atualizados para a Manda Bem é bem simples. Na Yampi você deverá ir no botão superior direito e clicar nele, logo após é só ir na opção Credenciais de API:

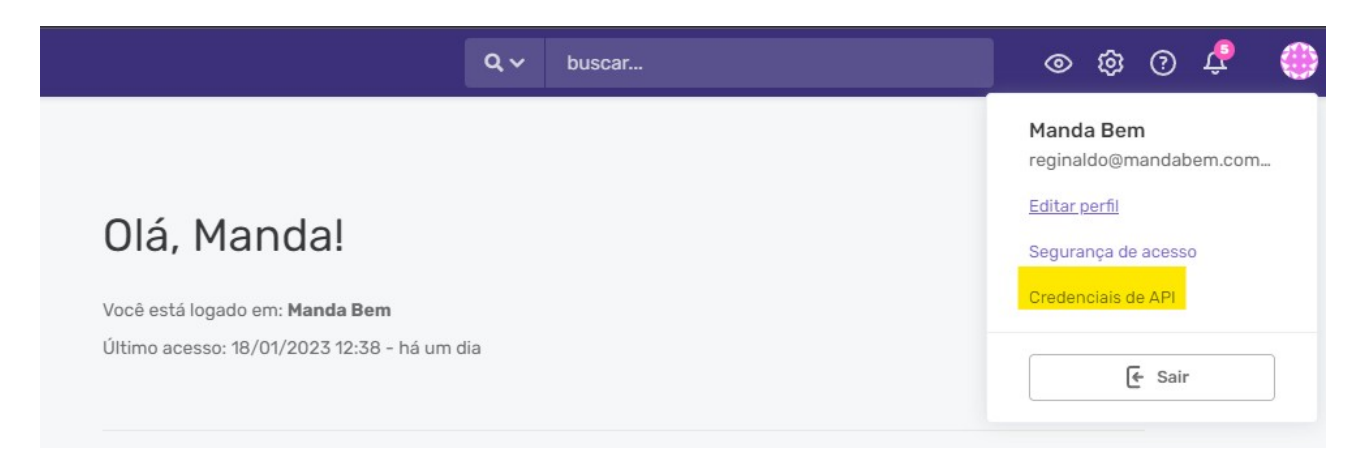

Nessa tela irão aparecer três opções muito importantes, sendo elas o Alias, o Token e a Chave Secreta:

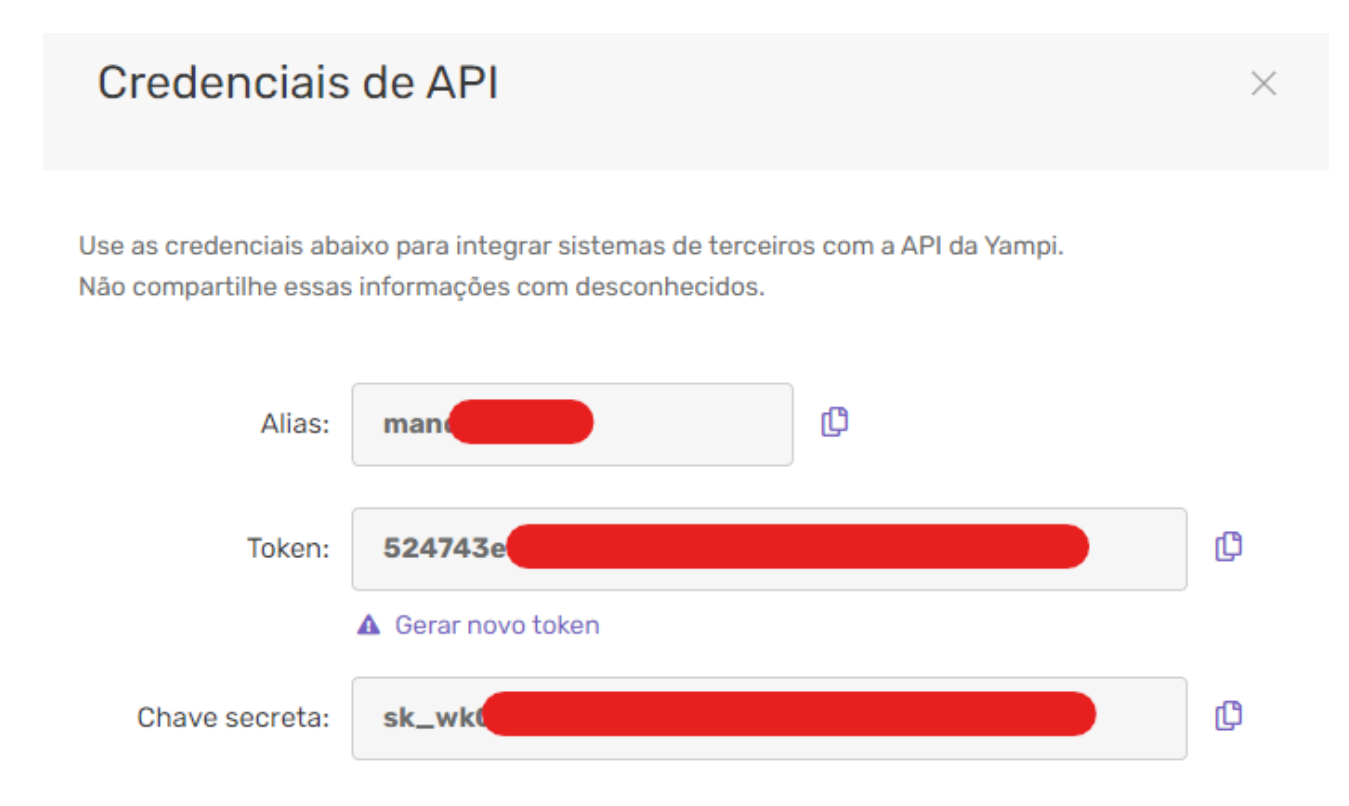

Com essas informações você irá para o sistema da Manda Bem, e voltar novamente na tela de integrações:

| MANDABE                           | Gerar       | <u>Etiquetas</u>    | Reversa  | Declarações            | Pagamentos | Acompanhamento | Estatísticas | Cotação | Afiliados | Bem vindo<br>Demo ▼                            |
|-----------------------------------|-------------|---------------------|----------|------------------------|------------|----------------|--------------|---------|-----------|------------------------------------------------|
| <b>\$\$</b> Você economizou até a | igora com a | Manda Bem: <b>R</b> | \$ 15,78 |                        |            |                |              |         |           | Meus Dados<br>Relatório Etiquetas<br>Cobranças |
| <b>Total</b><br>Janeiro 2023      |             |                     |          | R\$ 0,00               |            |                |              |         |           | Integrações<br>Manifestações<br>Cupom          |
| ECONOMIA                          |             |                     |          | R\$ 0,00               |            |                |              |         |           | Sair                                           |
| SALDO<br>DIVERGÊNCIAS             |             |                     |          | R\$ 469,44<br>R\$ 0,00 |            |                |              |         |           | Jun                                            |

Na tela de Integrações você deverá procurar pela Yampi e colar todos os dados que você acabou de pegar e logo após clicar no botão Salvar Yampi:

| <ul> <li>Yampi</li> <li>Se você usa a Yampi, é possível inserir o seu Alias, Token e Chave Secreta para integrar os seus pedidos à nossa Plataforma,<br/>Dessa forma você pode importar os pedidos de forma automática, sem necessidade de digitação.</li> </ul> |
|----------------------------------------------------------------------------------------------------|
| Alias ()                                                                                                    |
| manc                                                                                                    |
| Token ()                                                                                                    |
| 524                                                                                                    |
| Chave Secreta 🕄                                                                                                    |
| sk_w                                                                                                    |
| Dúvidas de como integrar? acesse nosso manual.                                                                                                    |

Pronto, feito os passos acima a sua integração está finalizada.

3. Importando Pedidos da Yampi para a Manda Bem.

Para que seus pedidos possam ir da Yampi para a Manda Bem, após você ter efetuado os passos acima é bem simples, basta ir no botão "Gerar" que fica no menu superior no sistema da Manda Bem:

|                                                 | <del>t<b>iquetas</b></del> Reversa Declarações | Pagamentos Acompanhamento | Estatísticas Cotação | Afiliados | e<br>( |
|-------------------------------------------------|------------------------------------------------|---------------------------|----------------------|-----------|--------|
| <b>\$\$</b> Você economizou até agora com a Mar | nda Bem: <b>R\$ 15,78</b>                      |                           |                      |           |        |
| Total<br>Janeiro 2023                           | R\$ 0,00                                       |                           |                      |           |        |
| ECONOMIA                                        | R\$ 0,00                                       |                           |                      |           |        |
| SALDO                                           | R\$ 469,44                                     |                           |                      |           |        |
|                                                 |                                                |                           |                      |           |        |

Nesta tela você terá acesso ao botão importar Yampi:

| \$\$ Você economizou até agora com a Manda Bem: R\$ 15,78 |            |  |  |  |
|-----------------------------------------------------------|------------|--|--|--|
| <b>Total</b><br>Janeiro 2023                              | R\$ 0,00   |  |  |  |
| ECONOMIA                                                  | R\$ 0,00   |  |  |  |
| SALDO                                                     | R\$ 469,44 |  |  |  |
| DIVERGÊNCIAS                                              | R\$ 0,00   |  |  |  |

🛓 Importar Yampi 📄 INCLUIR ENVIO

Clicando nele irão aparecer 3 opções para você preencher, "A partir da Data" que se refere ao primeiro dia no qual você deseja buscar seus envios, esse campo é obrigatório, o campo "Até esta Data" que se refere ao último dia no qual você deseja buscar, esse campo não é obrigatório, mas caso ele não seja preenchido levaremos em consideração o dia no qual foi feita a busca e o campo "Status Pedido" caso você deseje buscar apenas um tipo de envio:

| m/aaaa |
|--------|
|        |
|        |
|        |
|        |

## 🛓 Importar Pedidos Yampi

Após selecionar as opções desejadas e clicado no botão "Buscar" aparecerão todos os envios que você tem na Yampi com aquelas opções, para que esses envios sejam gerados é só clicar no botão "Gerar Envios", caso não queira que algum em especifico seja gerado é só ir na opção "Forma de Envio" e selecionar "Não Gerar":

| 3 pedidos encontra                                    | dos para o período informado.                                        |                                                                 |                |
|-------------------------------------------------------|----------------------------------------------------------------------|-----------------------------------------------------------------|----------------|
| * Para alguns envios loca<br>** Pedidos já gerados nâ | ais o método de envio PAC não é permitido.<br>o aparecerão na lista. |                                                                 |                |
| 📽 Gerar Envios                                        | ← Nova Busca                                                         | Cliente                                                         |                |
| Pedido                                                | Gerar                                                                | Destino                                                         | Valor Pedido 🔒 |
| Num: <b>74010424</b><br>09-01-2023                    | Forma Envio:<br>SEDEX ~                                              | teste teste<br>CEP: 26086075<br>Nova Iguaçu / RJ                | R\$ 0,01       |
| Num: <b>73422406</b><br>29-12-2022                    | Forma Envio:<br>PAC ~                                                | Clayton Santos Cordeiro<br>CEP: 23092060<br>Rio de Janeiro / RJ | R\$ 0,01       |
| Num: <b>73364746</b><br>28-12-2022                    | Forma Envio:                                                         | Clayton Santos Cordeiro<br>CEP: 26086075                        | R\$ 90,00      |

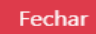

Seus envios serão gerados com as informações vindas da Yampi, agora é só selecionar os que deseja e clicar em "Gerar Etiqueta", caso você tenha saldo na Manda Bem sua etiqueta será gerada, você deverá imprimir a etiqueta, colar no seu pacote e levar até uma agencia dos correios:

| Ordenar Envios | s 🚯                                                                                    |             |           |           |           | 👕 Remove   | er 🔽 Selecionar |
|----------------|----------------------------------------------------------------------------------------|-------------|-----------|-----------|-----------|------------|-----------------|
| Data Importa   | ção                                                                                    |             |           |           |           |            |                 |
| DATA           | Destinatário                                                                           | Forma Envio | Balcão    | Desconto  | Total     | Selecionar | AÇÔES           |
| 19/01/2023     | #Pedido nº: 74010424<br>teste teste<br>26086075 - Nova Iguaçu/RJ                       | SEDEX       | R\$ 21,00 | R\$ 11,23 | R\$ 9,77  |            | 2               |
| 19/01/2023     | <b>#Pedido nº: 73422406</b><br>Clayton Santos Cordeiro<br>23092060 - Rio de Janeiro/RJ | PAC         | R\$ 21,00 | R\$ 3,81  | R\$ 17,19 |            | <b>2</b>        |